## Vad kul att du vill ta del av vår mattehjälp! Följ de enkla stegen nedan för att komma till vår hjälp-kanal!

 Klicka på denna länk: <u>https://bit.ly/2TRg0Ym</u> När du har klickat på länken kommer du komma till följande skärm.

<mark>‡</mark> slack

## Join the Slack workspace **Do the math**

What is your email address?

johndoe@hotmail.com

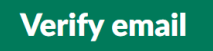

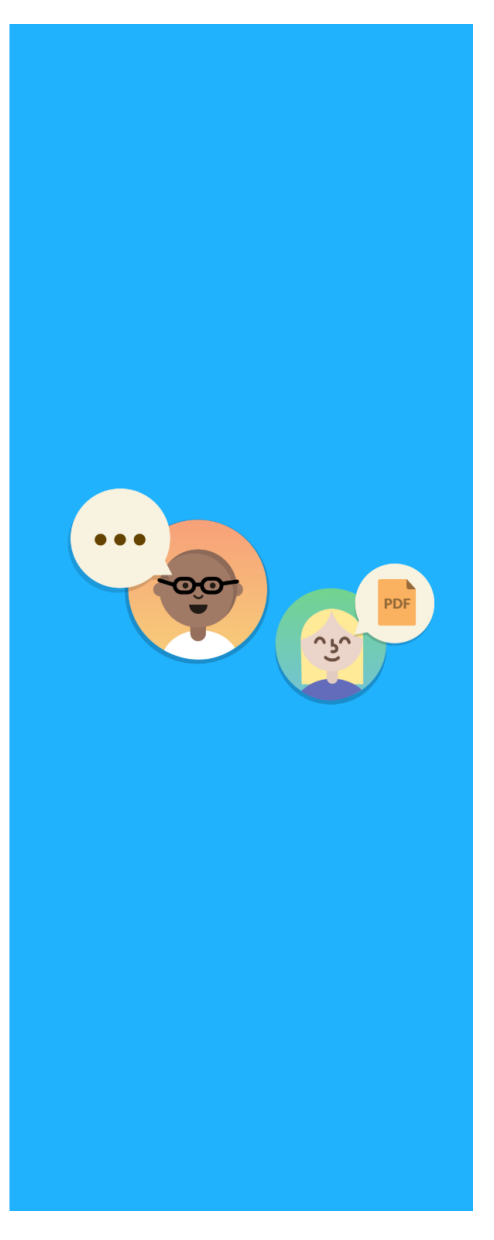

2. Skriv in din mailadress och klicka på "Verify email". När du klickat på "Verify email" skall följande skärm komma upp. Du kan nu stänga ned detta fönster.

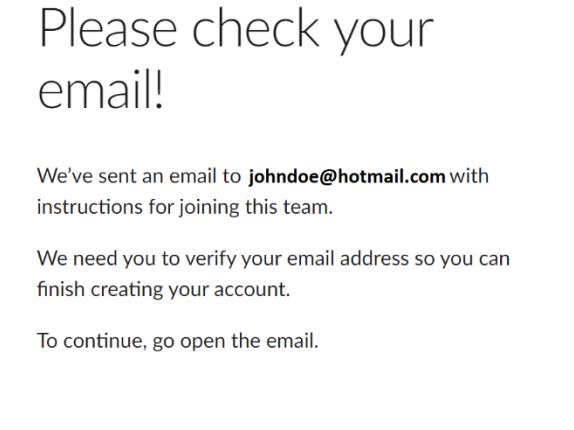

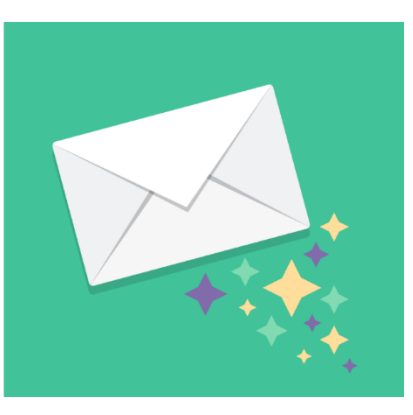

3. Gå till din E-postinkorg och kontrollera att du fått ett mail från Slack. Kontrollera även din skräppost om du inte hittar det i din inkorg.

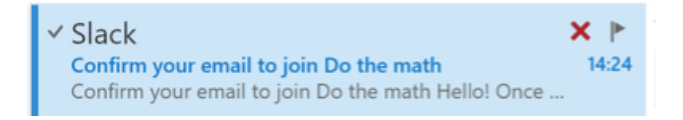

4. Öppna mailet och klicka på "Confirm Email"

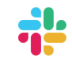

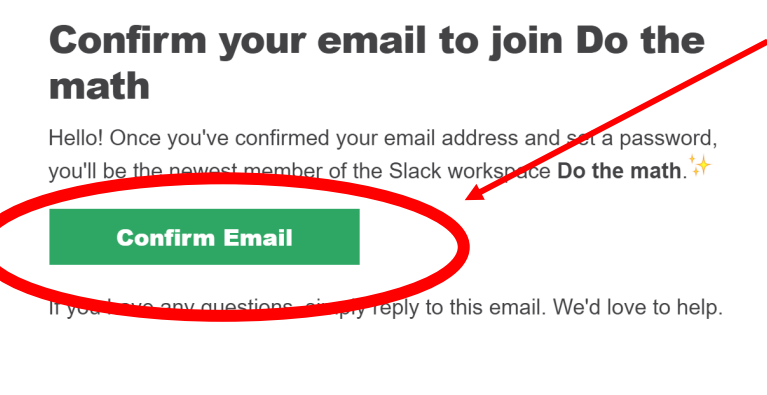

Workspace name: Do the math

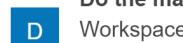

Do the math Workspace URL: dothemath.slack.com 5. Du kommer få upp en sida där du ombeds att fylla i ditt namn och ett lösenord. Gör det, du behöver inte fylla i ditt riktiga namn, det kan stå vad som helst. Detta kan du ändra senare ifall du vill.

| Full name                                |                                                                                                    |
|------------------------------------------|----------------------------------------------------------------------------------------------------|
| Jo                                       | hn Doe                                                                                                    |
| Your n                                   | ame will be displayed with messages you send.                                                                                                    |
| Passv                                    | vord (required)                                                                                                    |
| Passw<br>"passv<br>Can v<br>O Su<br>O No | ords must be at least 6 characters long, and can't be things like Gre<br>vord", "123456" or "abcdef".<br>we send you email with Slack tips, news, and offers?<br>Ire!<br>o thanks |
|                                          |                                                                                                    |
|                                          | Create Account                                                                                                    |

6. Du är nu inne i Slack. Du kan kryssa rutan "Get started" - du behöver inte gå igenom alla dessa stegen.

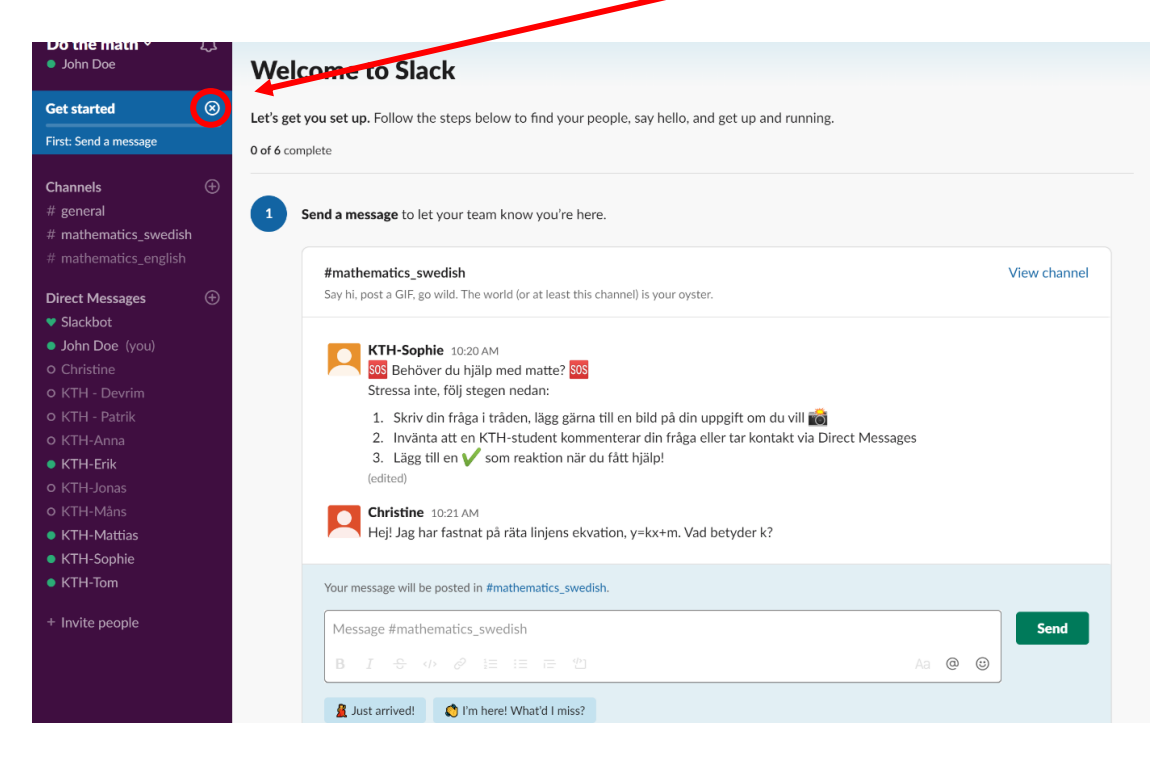

7. Klicka på den kanal du vi skriva en fråga i, t.ex. "matte1", skriv din fråga i meddelande fältet, och skicka.

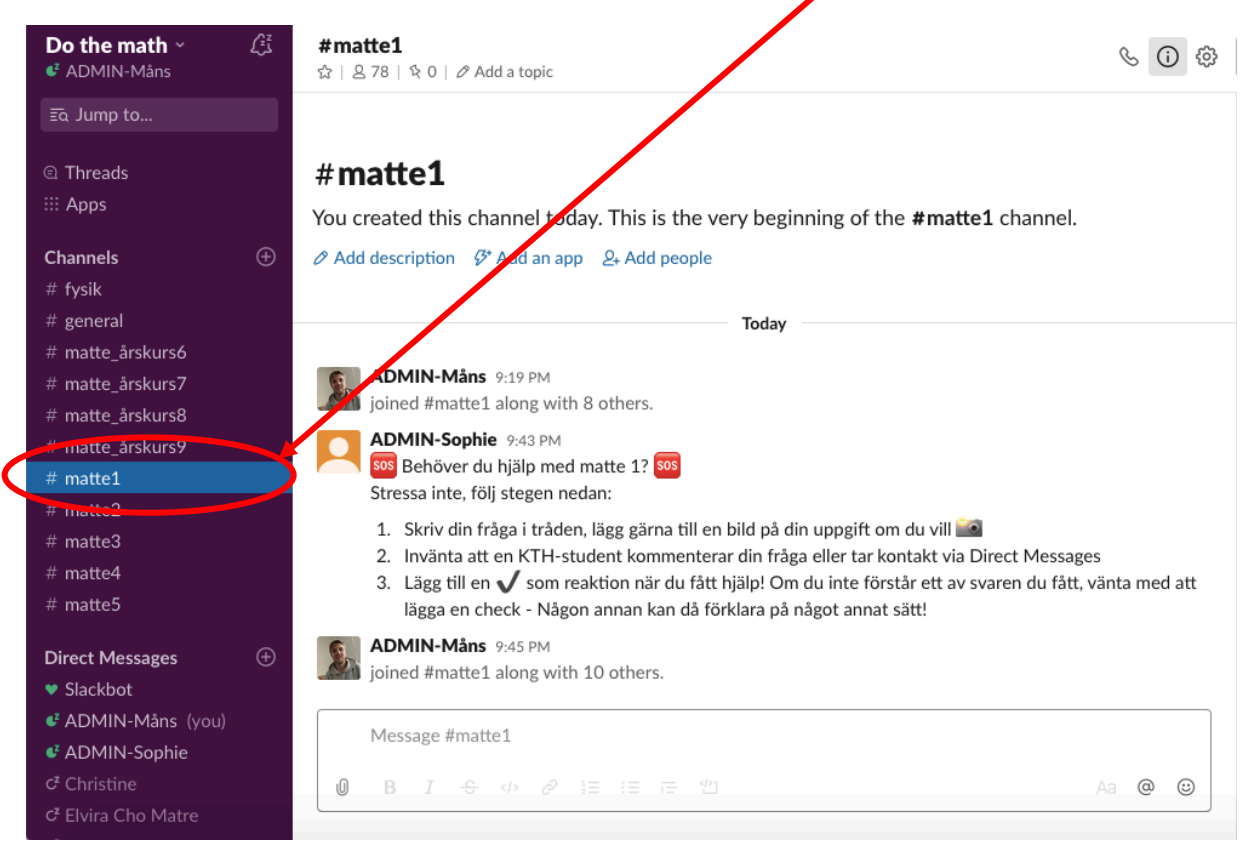

8. En KTH-student med goda matematikkunskaper kommer att svara på din fråga via privat meddelande eller direkt i tråden.

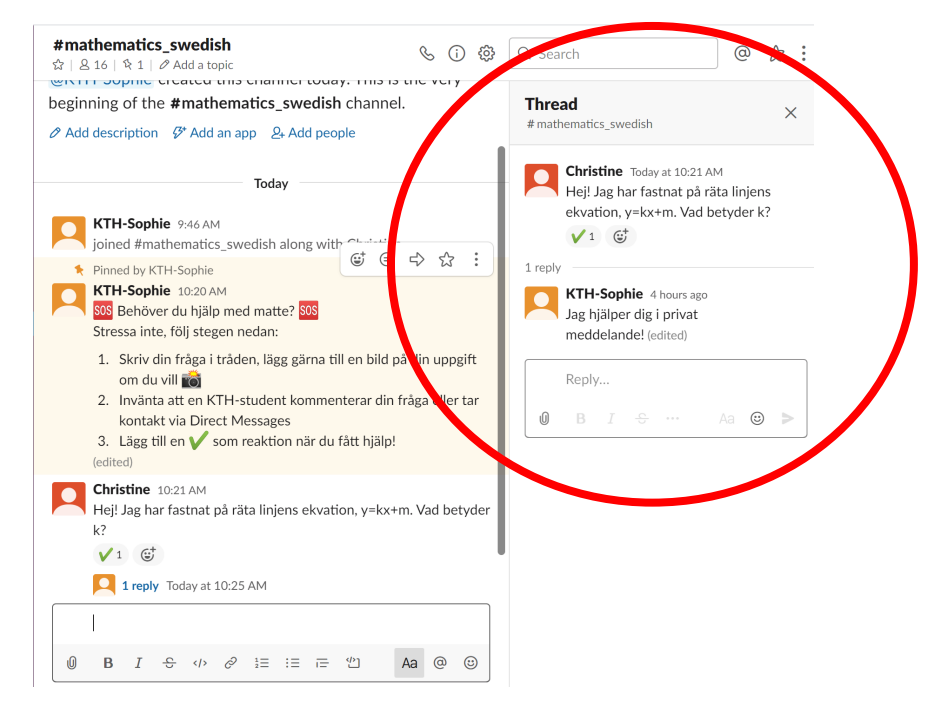

9. Bifoga gärna en bild uppgiften du behöver hjälp med i ditt meddelande.

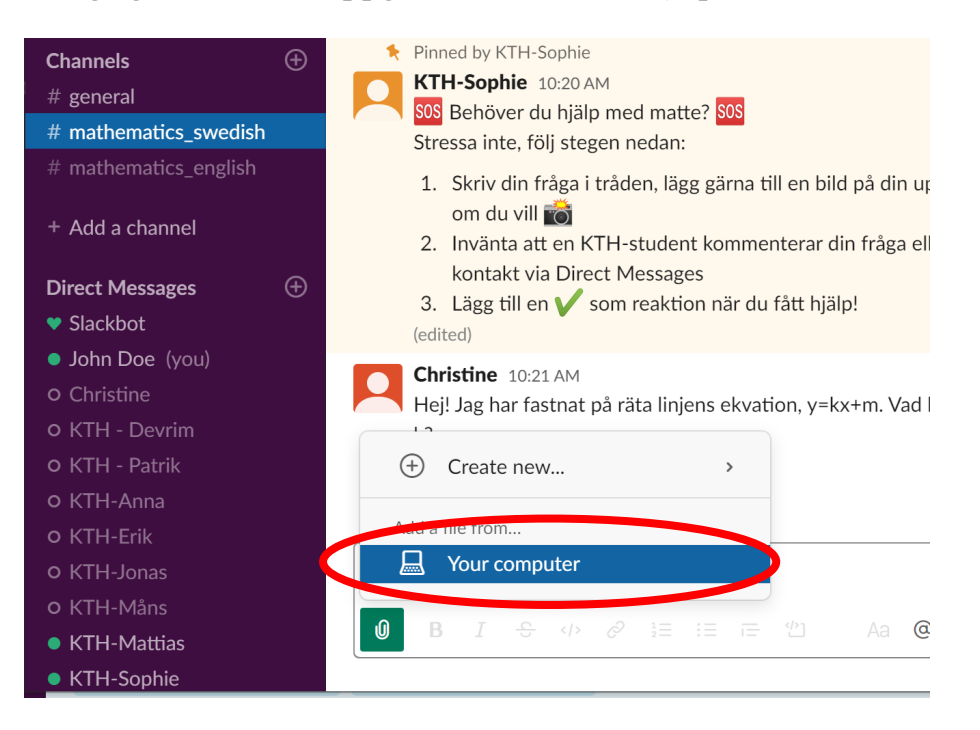

10. Viktigast av allt, fråga tills du förstår! Vi är många som kan hjälpa dig och förklara på olika sätt. Ingen fråga är i onödan. Varmt välkommen!